$\pmb{8}$  Después de seleccionar todos los archivos para proteger o anular la protección, presione  $\textcircled{\mbox{\scriptsize en}}.$ 

## Protección de los archivos seleccionados

Protege o anula la protección de los archivos seleccionados.

1 Seleccione el modo reproducción.

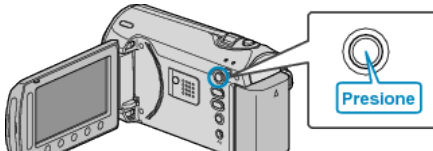

2 Seleccione el modo vídeo o imagen fija.

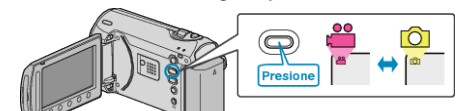

3 Presione impara ver el menú.

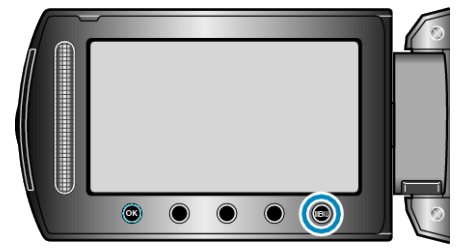

4 Seleccione "EDITAR" y presione ®

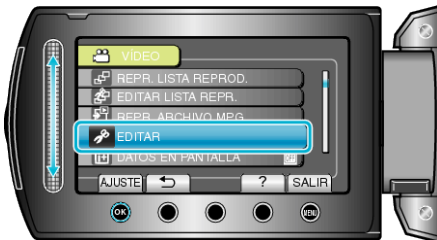

5 Seleccione "PROTEGER/CANCELAR" y presione .

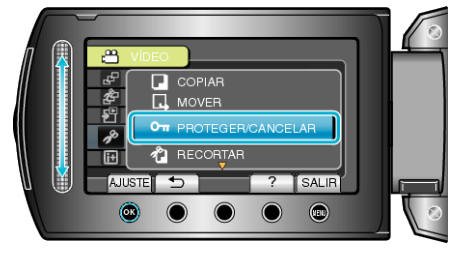

6 Seleccione "SELECCIÓN ARCHIVOS" y presione .

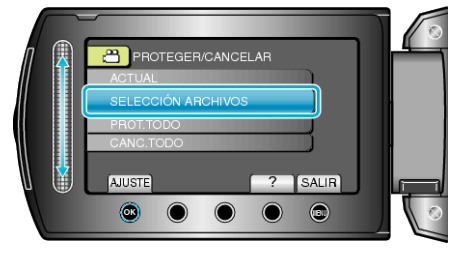

 $7\,$  Seleccione el archivo que desee y presione  $\circledast.$ 

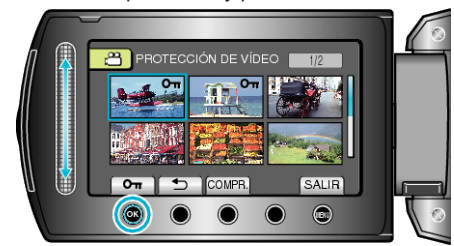

- Aparecerá una marca de protección en el archivo seleccionado. Para quitar la marca de protección, presione 🛞 nuevamente.
- Presione "COMPR." para comprobar el archivo seleccionado.